# The following are step-by-step instructions to guide you through the online Mesa Short Term Rental License application process using the DIMES portal.

## Before Getting Started...

#### You will need

✓ Computer or smart phone with Google Chrome or Microsoft Edge and scanning ability

#### Accessing the Online Application

- 1) Go to: <u>https://aca-prod.accela.com/MESA/Default.aspx</u>
- 2) Click "Apply for License" icon

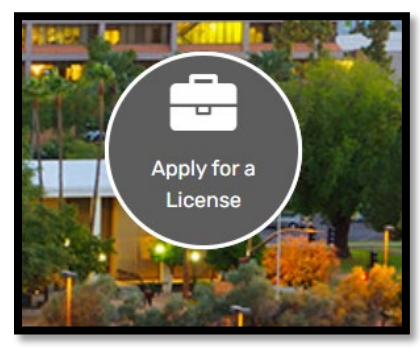

3) <u>Register</u> or Login

| mesa                                                                                                    | ıaz                                                                                                    |                                                                                       |                                                                                                    |                                                                                |                      | Re                                          | gister Login      | ]                        |
|----------------------------------------------------------------------------------------------------|----------------------------------------------------------------------------------------------------|---------------------------------------------------------------------------------------|----------------------------------------------------------------------------------------------------|--------------------------------------------------------------------------------|----------------------|---------------------------------------------|-------------------|--------------------------|
| Main Menu                                                                                                    | Permits                                                                                                    | Planning                                                                              | Code Compliance                                                                                                    | Licenses                                                                       | Transportati         | ion Engir                                   | eering            |                          |
|                                                                                                    |                                                                                                    |                                                                                       |                                                                                                    | C Ac                                                                           | cessibility Support  | Register for an Accou                       | int Reports (1) 🕶 | Login                    |
|                                                                                                    |                                                                                                    |                                                                                       |                                                                                                    |                                                                                |                      | Search                                      |                   | Q •                      |
|                                                                                                    | otice:<br>is feature requires re                                                                             | gistration and/or log                                                                 | jin, please login to continue                                                                                        |                                                                                |                      |                                             |                   |                          |
| Please Lo<br>Many online se<br>box on the rigi<br>New User<br>If you are a ne<br>complete histo<br>Register N | gin<br>rvices offered by the Agen<br>nt.<br>S<br>w user you may register for<br>ny of applications, access t | cy require login for secur<br>a free Citizen Access acc<br>o invoices and receipts, o | ity reasons. If you are an existing us<br>ount. It only takes a few simple ste<br>hecking on the status of pending a | er, please enter your use<br>os and you'll have the ad<br>ctivities, and more. | er name and password | a Login User Name Login User Name Password: | r or E-mail:      | <mark>jin »</mark><br>er |

4) Check the box accepting the general disclaimer terms, then click **Continue Application** 

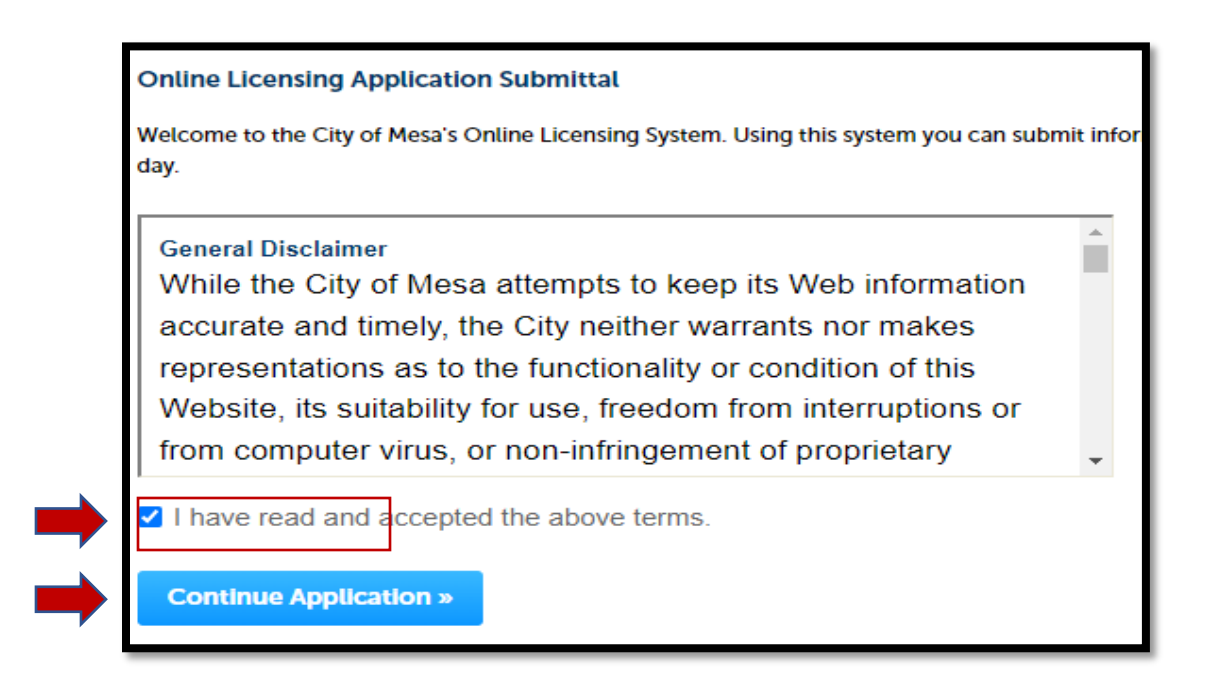

5) Click the arrow next to *License - Short Term Rental*, then select the appropriate radio button from the drop-down menu. Once you've made your selection, click **Continue Application** 

Note: If you only have one rental unit within the City of Mesa, you will select the "Single Rental Unit Application" option. If you have more than one short term rental property within the City of Mesa, you will select the "Multiple Rental Units Application".

|   | Search                                                                                                    |
|---|----------------------------------------------------------------------------------------------------|
|   | <ul> <li>Mesa Business License (General)</li> <li>License - Short-term Rental</li> <li>Multiple Rental Units Application</li> <li>Single Rental Unit Application</li> </ul> |
|   | <ul> <li>License - Specialty</li> <li>License - Liquor</li> <li>License - Special Event</li> </ul>                                                                          |
| • | Continue Application »                                                                                                    |

# Step 1: Required Documents > Acknowledgment

6) Read all Requirements, check the box to acknowledge, then click Continue Application

|                                                                                                    |                                                                                                    |                                                                                                    |                                                                             |                                    | Search                            |          |           | Q·           |
|----------------------------------------------------------------------------------------------------|----------------------------------------------------------------------------------------------------|----------------------------------------------------------------------------------------------------|-----------------------------------------------------------------------------|------------------------------------|-----------------------------------|----------|-----------|--------------|
| 1 Required<br>1 Documents                                                                                                    | 2 Location                                                                                                    | 3 Rental Unit                                                                                                   | 4 Emergency                                                                 | 5 Acknowled                        | gments                            | 6        | 7         | 8            |
| Step 1: Required Document                                                                                                    | ts>Acknowledgment                                                                                                    |                                                                                                    |                                                                             |                                    |                                   |          |           |              |
| **You will need to have the following                                                                                                    | ng items for the successful complet                                                                                  | tion of this application.                                                                                       |                                                                             |                                    |                                   |          |           |              |
| <ul> <li>\$250.00 License Fee</li> <li>A separate license fee will be</li> <li>All fees paid are non-refundation</li> </ul>                     | charged for each short-term reside<br>able, 2.37% added service charge on                                            | ential rental unit<br>credit/debit card transactions                                                            |                                                                             |                                    |                                   |          |           |              |
| Short-term Residential Rental Unit<br>Physical address of the renta<br>Name, physical address, pho                                              | Information<br>l unit(s) located in Mesa<br>ne number, and email address of th                                       | e rental unit owner                                                                                             |                                                                             |                                    |                                   |          |           |              |
| Emergency Contact Information <ul> <li>Name, phone number, and et</li> <li>Note: The emergency conta<br/>related emergencies require</li> </ul> | mail address of the individual(s) des<br>ct must be available to respond in p<br>a response in person or by telephor | ignated by the property owner to b<br>erson to short-term rental related e<br>ne within twenty-four (24) hours. | e the emergency point of contact fo<br>emergencies where public safety is o | or the rental ur<br>dispatched wit | iit(s)<br>hin one (1) hour. All c | wher sh  | ort-terr  | m rental     |
| Arizona Transaction Privilege Sales<br>All Mesa rental property loca<br>If your business does not have                                          | Tax (TPT) License<br>tions must be listed on license<br>ve an existing TPT license, apply onl                        | ine through the Arizona Departmen                                                                               | t of Revenue                                                                |                                    |                                   |          |           |              |
| Please Note: If the rental unit is loc<br>fees paid are non-refundable.                                                                         | ated in a community managed by a                                                                                     | homeowner's association (HOA), n                                                                                | nake sure to verify with the HOA tha                                        | at short-term r                    | entals are permitted              | BEFORE   | 2 applyi  | ing. All     |
|                                                                                                    |                                                                                                    |                                                                                                    |                                                                             |                                    |                                   | *indicat | es a requ | uired field. |
| Acknowledge                                                                                                    |                                                                                                    |                                                                                                    |                                                                             |                                    |                                   |          |           |              |
| REQUIRED DOCUMENTS                                                                                                    |                                                                                                    |                                                                                                    |                                                                             |                                    |                                   |          |           |              |
| *Acknowledge Document Requ                                                                                                    | Jirements:                                                                                                    |                                                                                                    |                                                                             |                                    |                                   |          |           |              |
| Save and resume later                                                                                                    | ۲                                                                                                    |                                                                                                    |                                                                             |                                    | Con                               | inue Ap  | plicatio  | on »         |

## Step 2: Location > Address

\*\*Note: This step will slightly vary in the "Multiple Rental Units Application". Rather than searching for the rental address, you'll be asked to provide a listing of all Mesa rental properties you wish to license.

7) Complete a search for the physical address of the rental unit, then advance by clicking **Continue Application**.

|                                                      |                                                     |                                     |                          |              | Search         |          |            | Q.          |
|------------------------------------------------------|-----------------------------------------------------|-------------------------------------|--------------------------|--------------|----------------|----------|------------|-------------|
| Single Rental Unit Application                       |                                                     |                                     |                          |              |                |          |            |             |
| 1 Required<br>Documents                              | 2 Location                                          | 3 Rental Unit                       | 4 Emergency              | 5 Acknowledg | gments         | 6        | 7          | 8           |
| Step 2:Location>Address                              |                                                     |                                     |                          |              |                | *indica  | tes a requ | ired field. |
| Address                                              |                                                     |                                     |                          |              |                |          |            |             |
| Enter the physical addre<br>enter the Street No. and | ess of the short-term rea<br>I Street Name when sea | ntal unit and then click<br>rching. | Search to find the addre | ess in our   | files. For bes | t resu   | ilts, o    | nly         |
| *Street No.: *Direction: *St<br>55 N T CE            | INTER                                               | Street Type:                        |                          |              |                |          |            |             |
| Unit No.: Unit Type:<br>Select                       | •                                                   |                                     |                          |              |                |          |            |             |
| City:     State MESA     AZ                          | e: •Zip:<br>85201                                   |                                     |                          |              |                |          |            |             |
| Search Clear                                         |                                                     |                                     |                          |              |                |          |            |             |
| Save and resume later                                |                                                     |                                     |                          |              | Con            | tinue Ap | oplicatio  | on »        |
|                                                      |                                                     |                                     |                          |              |                |          |            |             |

# Step 3: Rental Unit > Rental Unit Information

8) Use this section to provide current contact information for the owner of the rental unit(s). Answer all required questions as denoted by the red asterisk (\*)

Note: A copy of a valid Arizona TPT License that reflects the location of all Mesa rental unit(s) will be required prior to the issuance of the Short-term rental license.

Advance by clicking **Continue Application**.

| Single Reptal Unit Application |                  |                     |             |              | Search |                | Q ·           |
|--------------------------------|------------------|---------------------|-------------|--------------|--------|----------------|---------------|
| 1 Required<br>Documents        | 2 Location       | 3 Rental Unit       | 4 Emergency | 5 Acknowledg | ments  | 6 7            | 8             |
| Step 3:Rental Unit>Rental      | Unit Information |                     |             |              |        |                | - indfald     |
| Enter Information              |                  |                     |             |              |        | indicates a re | squireu nesu. |
| RENTAL UNIT INFORMATION        | 4                |                     |             |              |        |                |               |
| *Rental Unit(s) Owner Name:    | Lisa             | D                   |             |              |        |                |               |
| *Rental Unit(s) Owner Physical | I Address: 1234  | e. 88th st          |             |              |        |                |               |
| *Rental Unit(s) Owner Phone N  | lumber: 602-     | -000-0000           |             |              |        |                |               |
| *Rental Unit(s) Owner Email:   | Lisa             | .Digonno@mesaaz.go\ |             |              |        |                |               |
| State TPT License Number:      | ⑦<br>1234        | 456                 |             |              |        |                |               |
| Save and resume later          |                  |                     |             |              | Conti  | nue Applica    | tion »        |

#### Step 4: Emergency Contact Information

9) Use this section to provide the contact information for the designated emergency contact for the rental unit(s). Answer all required questions as denoted by the red asterisk (\*) and click Continue Application.

| Single                  | e Rental Unit Application                                                                |                                                                                          |                                                   |                             |                                                             | ocuron                           |                                    | ~             |                           |
|-------------------------|------------------------------------------------------------------------------------------|------------------------------------------------------------------------------------------|---------------------------------------------------|-----------------------------|-------------------------------------------------------------|----------------------------------|------------------------------------|---------------|---------------------------|
| 1                       | <sup>2</sup> Location                                                                    | <sup>3</sup> Rental Unit                                                                 | 4 Emergency                                       |                             | 5 Acknowledgments                                           | 6 Review                         | 7                                  | 8             | 9                         |
| Step                    | 4:Emergency>Point of Cor                                                                 | ntact                                                                                    |                                                   |                             |                                                             |                                  |                                    |               |                           |
| The o<br>to all<br>(24) | designated emergency poin<br>short-term rental related o<br>hours in all other instances | t of contact must be able to<br>complaints, incidences, and<br>by phone or email. MCC 5- | o respond in pers<br>emergencies, fo<br>15-5 (A). | son, if requ<br>or which pu | uested to do so, within one<br>ublic safety personnel are o | (1) hour, no n<br>lispatched; an | natter the time<br>d within twenty | of da<br>-fou | i <b>y,</b><br>i <b>r</b> |
| Ente                    | r Information                                                                            |                                                                                          |                                                   |                             |                                                             |                                  | indicates a r                      | equiree       | i netu.                   |
| EMER                    | RGENCY CONTACT INFORMA                                                                   | TION                                                                                     |                                                   |                             |                                                             |                                  |                                    |               |                           |
| *Eme                    | rgency Point of Contact Name:                                                            | BOB                                                                                      |                                                   |                             |                                                             |                                  |                                    |               |                           |
| *Eme                    | rgency Point of Contact Physica                                                          | al Address: 1234 N 88TH                                                                  | PL //                                             |                             |                                                             |                                  |                                    |               |                           |
| *Eme                    | rgency Point of Contact Phone I                                                          | Number: 602-000-0                                                                        | 001                                               |                             |                                                             |                                  |                                    |               |                           |
| *Eme                    | rgency Point of Contact Email:                                                           | BOB@GMA                                                                                  | IL.COM                                            |                             |                                                             |                                  |                                    |               |                           |
| Sav                     | e and resume later                                                                       |                                                                                          |                                                   |                             |                                                             |                                  | Continue Applica                   | ation         | ,                         |

# Step 5: Acknowledgments (1 - 4)

**10)** Carefully read through each Acknowledgement statement, check the box at the bottom of the screen, and then click **Continue Application.** 

|                        |                               |                                                                                                    |                                                                                           |                                                                        |                                                                     | Search                 | ч ·                               |
|------------------------|-------------------------------|----------------------------------------------------------------------------------------------------|-------------------------------------------------------------------------------------------|------------------------------------------------------------------------|---------------------------------------------------------------------|------------------------|-----------------------------------|
| Single                 | Renta                         | Unit Application                                                                                      |                                                                                           |                                                                        |                                                                     |                        |                                   |
| 1                      | 2                             | <sup>3</sup> Rental Unit                                                                              | 4 Emergency                                                                               | 5 Acknowledgments                                                      | 6 Review                                                            | 7 Pay Fees             | 8                                 |
| Step<br>Owne<br>relate | 5:Ack<br>rs and d<br>d to pul | nowledgments > 1st Acknow<br>owners' designees must at all tir<br>olic health, safety, sanitation, so | <b>wledgment</b><br>mes comply with federal, state, ;<br>vlid waste, hazardous waste, tax | and local laws, rules, and regula<br>privilege licensing (including ad | tions applicable to the operatic<br>vertising requirements), proper | on of the short-term r | ental and that are affic control, |
| pollut                 | ion con                       | trol, noise, property maintenan                                                                       | ce, and nuisance abatement. M                                                             | CC 5-15-5(E); <u>ARS §9-500.39</u>                                     |                                                                     | • ir                   | dicates a required field          |
| Ackn                   | owled                         | dge                                                                                                   |                                                                                           |                                                                        |                                                                     |                        | uncates a requirea neta.          |
| ACKN<br>*I ack         | IOWLE                         | DGEMENTS 1 of 4<br>ge and agree to the above:                                                         |                                                                                           |                                                                        |                                                                     |                        |                                   |
| Sav                    | e and re                      | sume later                                                                                            |                                                                                           |                                                                        | -                                                                   | Continu                | e Application »                   |
|                        |                               |                                                                                                    |                                                                                           |                                                                        |                                                                     |                        |                                   |

#### Acknowledgments (2 of 4)

| Step 5: Acknowledgments > 2nd Acknowledgment                                                                                                    |
|----------------------------------------------------------------------------------------------------|
| Prior to offering for rent or renting a short-term rental within the City of Mesa, the owner or owner's designee must provide notice in writing that the property will be used a short-term rental to the owners or residents of all neighboring single- and multi-residence units as described by MCC 5-15-4(A). <b>Upon request</b> , an attestation of compliance must be submitted to the City of Mesa Licensing office within ten (10) calendar days. MCC 5-15-4(C). |
| * indicates a required fiel                                                                                                    |
| Acknowledge                                                                                                    |
| ACKNOWLEDGEMENTS 2 of 4                                                                                                    |
| *I acknowledge and agree to the above:                                                                                                    |
| Save and resume later Continue Application »                                                                                                    |
|                                                                                                    |

#### Acknowledgments (3 of 4)

|                        |                   |                                                                                            |                                                                                           |                                                              |                              | Search                         | Q ·            |
|------------------------|-------------------|--------------------------------------------------------------------------------------------|-------------------------------------------------------------------------------------------|--------------------------------------------------------------|------------------------------|--------------------------------|----------------|
| Sing                   | e Renta           | al Unit Application                                                                        |                                                                                           |                                                              |                              |                                |                |
| 1                      | 2                 | <sup>3</sup> Rental Unit                                                                   | 4 Emergency                                                                               | 5 Acknowledgments                                            | 6 Review                     | 7 Pay Fees                     | 8              |
| Step<br>If the<br>upda | emerge<br>ted eme | knowledgments > 3rd Acki<br>ency point of contact informa<br>ergency contact information v | nowledgment<br>tion provided in the neighbor noti<br>within ten (10) calendar days of the | ifications changes, the owner or<br>e change. MCC 5-15-4 (D) | owner's designee must provid | e additional notification witi | h the          |
| Ack                    | nowle             | dge                                                                                        |                                                                                           |                                                              |                              | indicated i                    | required neta. |
| АСК                    | NOWLI             | EDGEMENTS 3 of 4                                                                           |                                                                                           |                                                              |                              |                                |                |
| *I ac                  | knowled           | dge and agree to the above:                                                                |                                                                                           |                                                              |                              |                                |                |
| Sa                     | ve and re         | esume later                                                                                |                                                                                           |                                                              | -                            | Continue Appli                 | cation »       |

## Acknowledgments (4 of 4)

|                        |                                  |                                                                                                    |                                                                                                    |                                                                                                    |                                                                                                | Search                                                              | Q •                                         |
|------------------------|----------------------------------|----------------------------------------------------------------------------------------------------|----------------------------------------------------------------------------------------------------|----------------------------------------------------------------------------------------------------|------------------------------------------------------------------------------------------------|---------------------------------------------------------------------|---------------------------------------------|
| Singl                  | e Renta                          | al Unit Application                                                                                         |                                                                                                    |                                                                                                    |                                                                                                |                                                                     |                                             |
| 1                      | 2                                | <sup>3</sup> Rental Unit                                                                                    | 4 Emergency                                                                                              | 5 Acknowledgments                                                                                         | 6 Review                                                                                       | 7 Pay Fees                                                          | 8                                           |
| Step                   | 5:Ack                            | nowledgments>4th Ackno                                                                                      | owledgment                                                                                               |                                                                                                    |                                                                                                |                                                                     |                                             |
| The c<br>appro<br>comr | owner o<br>opriate I<br>nerciall | or owner's designee must mainta<br>by an insurance company, but n<br>y reasonable proof of insurance<br>dge | in liability insurance covering b<br>o less than five hundred thousar<br>coverage to the City of Mesa Li | odily injury and property damag<br>nd dollars (\$500,000) in the agg<br>censing office within ten (10) ca | e for each short-term rental ur<br>regate. Upon request, the own<br>lendar days. MCC 5-15-5(D) | iit in an amount determin<br>ier or owner's designee m<br>• indicat | ed<br>iust provide<br>tes a required field. |
| АСК                    | NOWLE                            | EDGEMENTS 4 of 4                                                                                            |                                                                                                    |                                                                                                    |                                                                                                |                                                                     |                                             |
| *l acl                 | nowled                           | dge and agree to the above:                                                                                 |                                                                                                    |                                                                                                    |                                                                                                |                                                                     |                                             |
| Sa                     | ve and re                        | esume later                                                                                                 | ,                                                                                                    |                                                                                                    | -                                                                                              | Continue Ap                                                         | oplication »                                |

#### Step 6: Review

11) Review the information entered in the application. If you need to edit the information, click "Edit" next to the section that you want to correct. Once you've verified the information is correct, check the box at the bottom of the screen agreeing to the certification, then click Continue Application.

| St                           | ep 6:Review                                                                                                    |                                                                                                    |                         |
|------------------------------|----------------------------------------------------------------------------------------------------|----------------------------------------------------------------------------------------------------|-------------------------|
|                              | Save and resume later                                                                                                    | Continue Appli                                                                                                    | cation »                |
| Pte                          | ise review all information below. Click the "Edit" buttons to make char                                                                                                    | ges to sections or "Continue Application" to move on. You must check the box to agree to the certification at the bottom of the page before you car                                                                                                    | n continue.             |
| Re                           | cord Type                                                                                                    |                                                                                                    |                         |
| -                            |                                                                                                    | Sinnia Bansal Hnis Annifrasion                                                                                                    |                         |
|                              | la suda das                                                                                                    | аную колов он оррежият                                                                                                    |                         |
|                              | knowleage                                                                                                    |                                                                                                    |                         |
| REG                          | QUIRED DOCUMENTS                                                                                                    | Vor                                                                                                    | Edit                    |
| Ac                           | Idress                                                                                                    | Tes                                                                                                    | Edit                    |
| 55                           | N CENTER ST MESA, AZ 85201                                                                                                    |                                                                                                    |                         |
| Er                           | ter Information                                                                                                    |                                                                                                    |                         |
| REI                          | NTAL UNIT INFORMATION                                                                                                    |                                                                                                    | Edit                    |
| Rer                          | ntal Unit(s) Owner Name:                                                                                                    | Lisa D                                                                                                    |                         |
| Rer                          | ital Unit(s) Owner Physical Address:<br>ital Unit(s) Owner Phone Number:                                                                                                    | 1234 e. 88th st<br>602-000-0000                                                                                                    |                         |
| Rer                          | ntal Unit(s) Owner Email:                                                                                                    | Lisa.Digonno@mesaaz.gov                                                                                                    |                         |
| Sta                          | te TPT License Number:                                                                                                    | 123456                                                                                                    |                         |
| Er                           | iter Information                                                                                                    |                                                                                                    |                         |
| EM                           | ERGENCY CONTACT INFORMATION                                                                                                    |                                                                                                    | Edit                    |
| Em                           | ergency Point of Contact Name:                                                                                                    | BOB                                                                                                    | 6                       |
| Em                           | ergency Point of Contact Physical Address:<br>ergency Point of Contact Phone Number:                                                                                                    | 1234 N 88TH PL<br>602-000-0001                                                                                                    |                         |
| Em                           | ergency Point of Contact Email:                                                                                                    | BOB@GMAIL.COM                                                                                                    |                         |
| Ac                           | knowledge                                                                                                    |                                                                                                    |                         |
| ACI                          | KNOWLEDGEMENTS 1 of 4                                                                                                    |                                                                                                    | Edit                    |
| Lac                          | knowledge and agree to the above:                                                                                                    | Yes                                                                                                    |                         |
| Ac                           | knowledge                                                                                                    |                                                                                                    |                         |
| ACI                          | KNOWLEDGEMENTS 2 of 4                                                                                                    |                                                                                                    | Edit                    |
| Lac                          | knowledge and agree to the above:                                                                                                    | Yes                                                                                                    |                         |
| Ac                           | knowledge                                                                                                    |                                                                                                    |                         |
| AC                           | KNOWLEDGEMENTS 3 of 4                                                                                                    |                                                                                                    | Edit                    |
| Ack                          | nowledge                                                                                                    |                                                                                                    |                         |
| ACKN                         | OWLEDGEMENTS 3 of 4                                                                                                    |                                                                                                    | Edit                    |
| l ackr                       | owledge and agree to the above:                                                                                                    | Yes                                                                                                    |                         |
| Ack                          | nowledge                                                                                                    |                                                                                                    |                         |
| ACKN                         | OWLEDGEMENTS 4 of 4                                                                                                    |                                                                                                    | Edit                    |
| l ackr                       | owledge and agree to the above:                                                                                                    | Yes                                                                                                    |                         |
| l ce<br>lice<br>sub<br>in ti | rtify that the statements made in this application are true, com<br>nse. I understand that issuance of a short-term rental license s<br>ject. This license does not preclude the authority of other city<br>he rental of my short-term rental unit(s). I also certify that I am | plete, and correct to the best of my knowledge. Any false misleading or incomplete information constitutes grounds for denial of th<br>hall in no way be construed as permission to operate a business in violation of any other law or regulation to which such activity ma<br>agencies. I should contact the Mesa Planning Division at 480-644-2385, if I have questions concerning land use or zoning before en<br>familiar with the Code provisions governing the license that I am applying for. | is A<br>y be<br>igaging |
| 🛃 Ву                         | checking this box, I agree to the above certification.                                                                                                    | Date: 01/03/2                                                                                                    | 023                     |
| Sa                           | ve and resume later                                                                                                    | Continue App                                                                                                    | lication »              |

# Step 7: Pay Fees

12) Verify fees are correct, then click Check Out

| Single Re     | ntal Unit Applicatio    | n                            |                         |                         |           |                    |
|---------------|-------------------------|------------------------------|-------------------------|-------------------------|-----------|--------------------|
| 1 2           | 3 4 Emergency           | 5 Acknowledgme               | 6 Review                | 7 Pay Fees              | 8 R       | ecord Issuance     |
| Stop 7:1      |                         |                              |                         |                         |           |                    |
| Step 7.r      | ay rees                 | ion foos based upon the inf  |                         | The following series    | uill diam | au usur total foor |
| due at this t | ime. This amount may no | ot reflect your total amount | due to the City of Mesa | for any other outstandi | ng invoi  | ces you may have.  |
| Application   | n/Renewal Fees          |                              |                         |                         |           |                    |
| Fees          |                         |                              |                         |                         | ⊋ty.      | Amount             |
| License F     | ee                      |                              |                         |                         | 1         | \$250.00           |
| TOTAL FEES    | 5: \$250.00             |                              |                         |                         |           |                    |
|               |                         |                              |                         |                         |           |                    |
|               |                         |                              |                         |                         |           |                    |
| Check         | Outs                    |                              |                         |                         |           |                    |
|               |                         |                              |                         |                         |           |                    |
|               |                         |                              |                         |                         |           |                    |

a. On **Step 1** of the Cart payment screen, review the items you have to pay. If you don't have any additional applications to apply and pay for or items to edit in your cart, click **Checkout** again to continue.

| Cart                                                                                                    |                                                         |                                                     | Search Q |
|----------------------------------------------------------------------------------------------------|---------------------------------------------------------|-----------------------------------------------------|----------|
| 1 Select item to pay                                                                                           | 2 Payment<br>information                                | 3 Receipt/Record issuance                           |          |
| Step 1: Select item to pay                                                                                     | /                                                       |                                                     |          |
| Click on the arrow in front of a row later link.                                                               | to display additional information. Items can l          | be saved for a future checkout by clicking on the s | Save for |
| PAY NOW                                                                                                    |                                                         |                                                     |          |
| 55 N CENTER ST MESA, AZ 85203<br>1 Application(s)   \$250.00<br>Single Rental Unit Application<br>23TMP-000019 | 1<br>Total due: \$250.00                                |                                                     |          |
| No Address<br>1 Application(s)   \$500.00<br>Multiple Rental Units Application<br>22TMP-007251                 | Total due: \$500.00                                     |                                                     |          |
| Total amount to be paid at the Note: This does not include additional                                          | his time: \$750.00<br>fees which may be assessed later. |                                                     |          |
| Checkout » Edit Cart :                                                                                         | » Continue Shopping »                                   |                                                     |          |
|                                                                                                    |                                                         |                                                     |          |
|                                                                                                    |                                                         |                                                     |          |

# b. On Step 2 of the payment information screen, scroll to the bottom and select the payment type you want to use, then click **Submit Payment**

|                     | 1 Select item to pay                                                                                                    | 2 Payment information                                                                                                    | 3 Receipt/Record issuance                                                                                                    |
|---------------------|----------------------------------------------------------------------------------------------------|----------------------------------------------------------------------------------------------------|----------------------------------------------------------------------------------------------------|
|                     | Step 2:Payment information                                                                                                    |                                                                                                    |                                                                                                    |
| S                   | elect a payment method and fill in all required information.                                                                                                    |                                                                                                    |                                                                                                    |
| A<br>tr             | TTENTION: Beginning Monday, April 30th, 2018 a 2.37% service fee<br>ansactions. For more information regarding the service fees please                                                                                                    | e will be applied to all credit and debit card transactions submittee<br>e click here. If you have question regarding the service fee please                                                                                                    | t through the DIMES Portal. The fee will not apply to e-check email servicefee@mesaaz.gov.                                                                       |
| P<br>P<br>o         | AYMENT DISCLAIMER:<br>lease refer to the Privacy Policy and Terms of Use/Disclaimers. Th<br>ptions are on secure servers and use Secure Sockets Layering (SS                                                                                                    | ne City of Mesa takes reasonable steps to protect your personal i<br>L) to encrypt your personal credit information including your cre                                                                                                    | nformation from unauthorized parties. The payment and billing edit card number, before it travels over the Internet.                                             |
| C<br>tł<br>C        | <u>REDIT CARD DISCLAIMER</u> :, When making a payment by credit ca<br>that in the event your credit card becomes invalid, you will provide<br>ity of Mesa is unable to obtain funds associated with the credit ca                                                                                                    | rd you agree, and specifically authorize the City of Mesa to char<br>a new valid credit card upon request, to be charged for the pay<br>ard provided, you authorize us to charge a returned payment fee                                                                                                    | ge your credit card for the services provided. You further agree<br>ment of any outstanding balances owed. If for any reason, the<br>of \$25.00 per transaction. |
| <u>R</u><br>аі<br>Т | ETURNED E-CHECK PAYMENT DISCLAIMER: When you make a pare<br>re insufficient funds in your checking account, or we are unable to<br>ayment fee of \$25.00 per transaction. The City of Mesa is not resp<br>o minimize the chances of being charged the return payment fee<br>• Ensure your bank account has sufficient funds.<br>• Take care in entering your routing and account number<br>• If using the same account to make multiple payments<br>being rejected as fraudulent. | ayment by electronic check, you authorize us to make a one-tim<br>to obtain funds due to an error in the routing and/or the account<br>ponsible for any additional bank fees that may accrue due to the<br>please do the following:<br>rs to make sure they are correct.<br>on multiple items, please wait 2-3 minutes between transa | e electronic fund transfer from your checking account. If there<br>number entered, you authorize us to charge a returned<br>returned item.                       |
| lf                  | payment is returned for any reason, no further action will be take                                                                                                    | en on your application until the issue is resolved.                                                                                                    |                                                                                                    |
| В                   | y proceeding you understand and agree to the terms set forth in                                                                                                    | this agreement.                                                                                                    |                                                                                                    |
| P                   | ayment Options                                                                                                    |                                                                                                    | - indicates a required new                                                                                                    |
| A                   | mount to be charged: \$250.00                                                                                                    |                                                                                                    |                                                                                                    |
|                     | <ul> <li>Pay with Credit Card</li> <li>Pay with Bank Account</li> </ul>                                                                                                    |                                                                                                    |                                                                                                    |
|                     | Submit Payment »                                                                                                    |                                                                                                    |                                                                                                    |

c. On the next screen, select the appropriate Payment Type dropdown box option, then click **Select Type** 

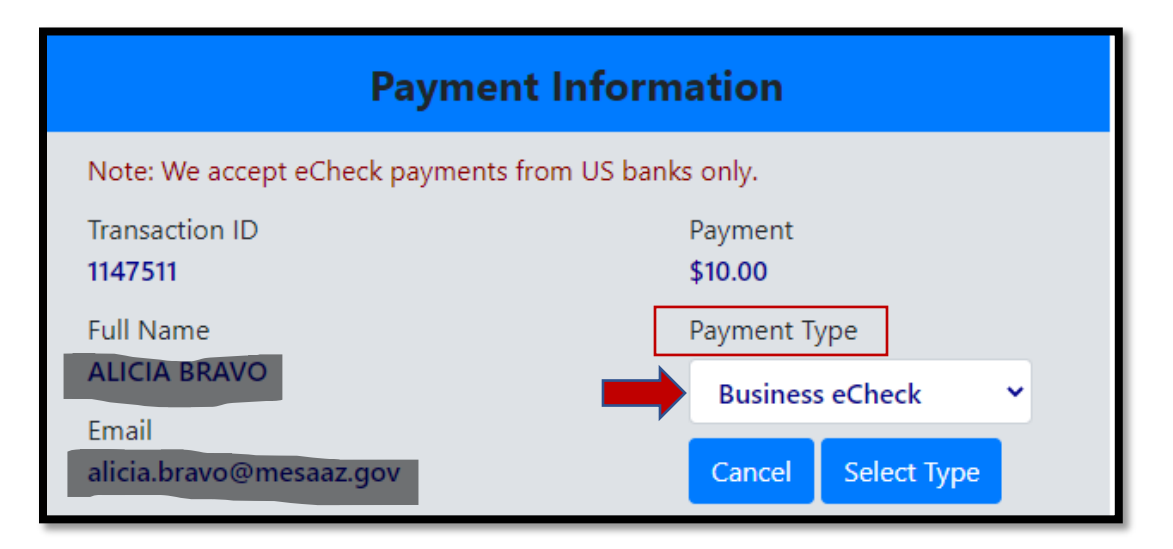

d. Unless marked optional, all fields on the next screen are required. Complete all fields then click **Submit Payment** 

| Routing Number                                                                                                  | YOUR NAME         1234         1234         1234         1234         1234         1234         1234         1234         1234         1234         1234         1234         1234         1234         1234         1234         1234         1234         1234         1234         1234         1234         1234         1234         1234         1234         1234         1234         1234         1234         1234         1234         1234         1234         1234         1234         1234         1234         1234         1234         1234         1234         1234         1234         1234         1234         1234         1234         1234         1234         1234         1234         1234         1234         1234         1234         1234         1234         1234         1234         1234         1234         1234         1234         1234         1234         1234         1234         1234         1234         1234         1234         1234         1234         1234         1234         1234         1234         1234         1234         1234         1234         1234         1234         1234         1234         1234         1234         1234         1234         1234 |
|----------------------------------------------------------------------------------------------------|----------------------------------------------------------------------------------------------------|
| Account Number<br>0000                                                                                          | COLLARS<br>DOLLARS<br>DOLLARS<br>DOLLARS<br>NUMBER<br>NUMBER<br>NUMBER<br>NUMBER                                                                                                    |
| 0000<br>Check Number (optional)                                                                                 |                                                                                                    |
| Accoun                                                                                                    | t Holder Information                                                                                                    |
|                                                                                                    |                                                                                                    |
| Business Name Example Business                                                                                  |                                                                                                    |
| Business Name<br>Example Business<br>First Name                                                                 | Last Name                                                                                                    |
| Business Name<br>Example Business<br>First Name<br>Test<br>Street Address                                       | Last Name<br>Name<br>City                                                                                                    |
| Business Name<br>Example Business<br>First Name<br>Test<br>Street Address<br>55 N CENTER ST                     | Last Name<br>Name<br>City<br>MESA                                                                                                    |
| Business Name<br>Example Business<br>First Name<br>Test<br>Street Address<br>55 N CENTER ST<br>State<br>Arizona | Last Name Name City MESA Zip Code 85201                                                                                                    |

# Application Complete

If payment was successful, you will be redirected to a screen that confirms the successful submission of your application. You will also receive an emailed receipt.

| 1 Select item to pay      | <sup>2</sup> Payment<br>information                                                                                     | 3 Receipt/Record issuance |  |  |  |  |  |
|---------------------------|----------------------------------------------------------------------------------------------------|---------------------------|--|--|--|--|--|
| Step 3: Receipt/          | Step 3: Receipt/Record issuance                                                                                         |                           |  |  |  |  |  |
| Receipt                   | Receipt                                                                                                    |                           |  |  |  |  |  |
| Your app<br>Please p      | Your application(s) has been successfully submitted.<br>Please print your record(s) and retain a copy for your records. |                           |  |  |  |  |  |
|                           |                                                                                                    |                           |  |  |  |  |  |
| Print/View Receipt        | Print/View Receipt                                                                                                    |                           |  |  |  |  |  |
| 55 N CENTER S             | 55 N CENTER ST MESA, AZ 85201                                                                                           |                           |  |  |  |  |  |
| LICA22-04106 View Receipt |                                                                                                    |                           |  |  |  |  |  |
| Print/View Receipt        |                                                                                                    |                           |  |  |  |  |  |

#### **Example Receipt**

| mesa                                                                                                    | a.az                        | y of Mesa Licensing<br>ice<br>Box 1466<br>orth Center Street<br>a, Arizona 85211-1466<br>044-2316 | 9                                                                                                    | Receipt Number: 11<br>Receipt Date:12/<br>Submittal Date:12/        | 11568<br>20/2021<br>20/2021                         |
|----------------------------------------------------------------------------------------------------|-----------------------------|---------------------------------------------------------------------------------------------------|----------------------------------------------------------------------------------------------------|---------------------------------------------------------------------|-----------------------------------------------------|
|                                                                                                    |                             | RECE                                                                                              | PT                                                                                                    |                                                                     |                                                     |
| RECORD INFORMA                                                                                                    | TION                        |                                                                                                   |                                                                                                    |                                                                     |                                                     |
| Record ID:                                                                                                    | LICA21-03099                |                                                                                                   |                                                                                                    |                                                                     |                                                     |
| Record Type:                                                                                                    | Business License Ap         | plication                                                                                         |                                                                                                    |                                                                     |                                                     |
| Application Name:                                                                                                    |                             |                                                                                                   |                                                                                                    |                                                                     |                                                     |
| Property Address:                                                                                                    | , N<br>13837005             | IESA, AZ 85201                                                                                    |                                                                                                    |                                                                     |                                                     |
| Description of Work:                                                                                                    |                             |                                                                                                   |                                                                                                    |                                                                     |                                                     |
|                                                                                                    |                             |                                                                                                   |                                                                                                    |                                                                     |                                                     |
| Applicant:                                                                                                    |                             |                                                                                                   |                                                                                                    |                                                                     |                                                     |
| Applicant:<br>Contractor:                                                                                                    |                             |                                                                                                   | License No:                                                                                                    |                                                                     |                                                     |
| Applicant:<br>Contractor:<br>PAYMENT DETAIL                                                                                                    |                             | Cashin                                                                                            | License No:                                                                                                    |                                                                     |                                                     |
| Applicant:<br>Contractor:<br>PAYMENT DETAIL<br>Date Method<br>12/20/2021 Check                                                                 | Reference                   | Cashier<br>PUBLICUSER301<br>724                                                                   | License No:<br>Comments<br>Payment by business<br>was successful ACA<br>Transaction D = 9964<br>Transaction Code =<br>201221ED4-BA2F780<br>486D-068B-C4212CF                                                                                                    | eCheck<br>26.<br>JC-52D8-<br>D8680                                  | Amount<br>\$10.00                                   |
| Applicant:<br>Contractor:<br>PAYMENT DETAIL<br>Date Method<br>12/20/2021 Check<br>Paid by:                                                     | Reference                   | Cashier<br>PUBLICUSER301<br>724                                                                   | License No:<br>Comments<br>Payment by business<br>was successfull ACA<br>Transaction D = 9964<br>Transaction Code =<br>201221ED4-BA2F78A<br>488D-966B-C4212CFI                                                                                                    | eCheck<br>26.<br>IC-52D8-<br>DB660.                                 | Amount<br>\$10.00                                   |
| Applicant:<br>Contractor:<br>PAYMENT DETAIL<br>Date Method<br>12/20/2021 Check<br>Paid by:<br>FEE DETAIL                                       | ,<br>Reference              | Cashier<br>PUBLICUSER301<br>724                                                                   | License No:<br>Comments<br>Payment by business<br>was successfull ACA<br>Transaction Code =<br>201221ED4-Bv2F78A<br>488D-966B-C4212CF                                                                                                    | eCheck<br>26.<br>IC-52D8-<br>DB680.                                 | Amount<br>\$10.00                                   |
| Applicant:<br>Contractor:<br>PAYMENT DETAIL<br>Date Method<br>12/20/2021 Check<br>Paid by:<br>FEE DETAIL<br><u>Fee Description</u>             | Reference                   | Cashier<br>PUBLICUSER301<br>724<br>tlino.Nbr Cashier Pay.                                         | License No:<br>Comments<br>Payment by business<br>was successful ACA<br>Transaction Code =<br>201221ED4-BA2E7BA<br>488D-966B-C4212CFI<br>Invoice #                                                                                                    | eCheck<br>26.<br>uC-52D8-<br>DB680.<br><u>Fee Amount</u>            | Amount<br>\$10.00<br><u>Current Paid</u>            |
| Applicant:<br>Contractor:<br>PAYMENT DETAIL<br>Date Method<br>12/20/2021 Check<br>Paid by:<br>FEE DETAIL<br>Fee Description<br>Application Fee | Reference<br><u>Account</u> | Cashier<br>PUBLICUSER301<br>724<br>titino Nbr Cashier Pav<br>0570                                 | License No:<br>Comments<br>Payment by business<br>was successful ACA<br>Transaction De 9964<br>Transaction De 9964<br>Transact | eCheck<br>26.<br>uC-52D8-<br>DB680.<br><u>Fee Amount</u><br>\$10.00 | Amount<br>\$10.00<br><u>Current Paid</u><br>\$10.00 |

- Once your payment is completed, your license application is immediately forwarded to the Mesa Licensing staff for review.
- If additional information is needed to complete the application process, you will be contacted by the Licensing staff via email. Make sure to keep a close eye on your inbox and junk mail.

# Tracking the Status of your Application

Follow these steps to track the progress of your application.

• Access the dashboard and hover your mouse over MAIN MENU, then click My Records

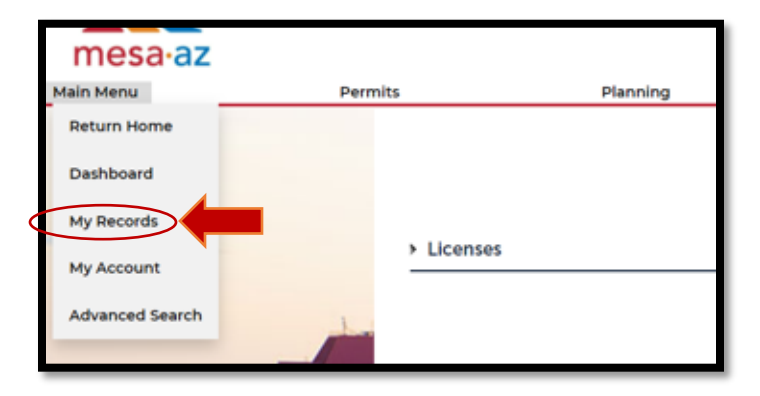

• Click on the arrow next to the heading *Licenses* to expand the view of the licenses associated with your profile

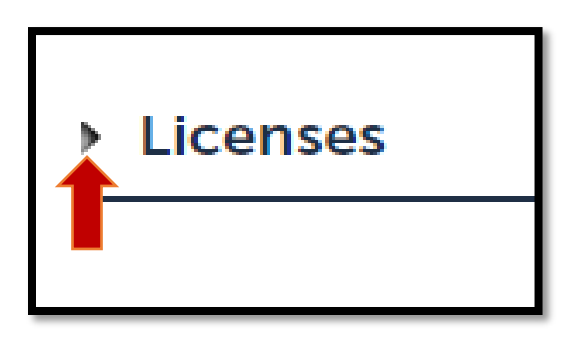

• Find the application that you'd like further information on and click on the blue **Record Number** hyperlink.

| ✓ Licenses                                         |            |               |                              |                               |         |        |          |  |
|----------------------------------------------------|------------|---------------|------------------------------|-------------------------------|---------|--------|----------|--|
| Showing 1-1 of 1   Add to collection   Add to cart |            |               |                              |                               |         |        |          |  |
|                                                    | Date       | Record Number | Record Type                  | Address                       | Status  | Action | Module   |  |
|                                                    | 12/20/2021 | LICA21-03000  | Business License Application | 55 N CENTER ST MESA, AZ 85201 | Pending |        | Licenses |  |
|                                                    |            |               |                              |                               |         |        |          |  |

Hover your mouse over *Record Info* then click on the *Processing Status* option in the drop-down menu

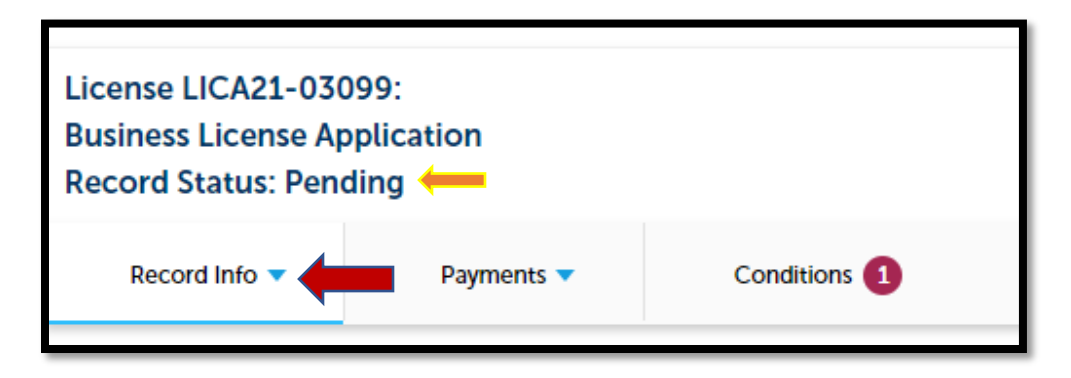

• You will be able to track the status of your application here at any time.

NOTE: If additional information is needed the Licensing staff will also send you an email directly.